## **GST- Registration Documents and Checklist**

## **Documents are required** –

The following documents are required to obtain GST registration depending on the types of constitution.(Individual/Company etc.)

#### **GST Registration Documents Checklist**

| Category of persons             | <b>Documents required for GST registration</b>                                                                                                    |
|---------------------------------|----------------------------------------------------------------------------------------------------|
| Sole proprietor /<br>Individual | <ul> <li>PAN card of the owner</li> <li>Aadhar card of the owner</li> <li>Photograph of the owner (in JPEG format, maximum size – 100 KB)</li> </ul> |

|                                        | <ul> <li>Bank account details*</li> <li>Address proof**</li> </ul>                                                                                                    |
|----------------------------------------|----------------------------------------------------------------------------------------------------|
| Partnership<br>firm (including<br>LLP) | <ul> <li>PAN card of all partners (including managing partner and authorized signatory)</li> <li>Copy of partnership deed</li> <li>Photograph of all partners and authorized signatories (in JPEG format, maximum size – 100 KB)</li> <li>Address proof of partners (Passport, driving license, Voters identity card, Aadhar card etc.)</li> <li>Aadhar card of authorised signatory</li> <li>Proof of appointment of authorized signatory</li> <li>In the case of LLP, registration certificate / Board resolution of LLP</li> <li>Bank account details*</li> <li>Address proof of principal place of business**</li> </ul> |
| HUF                                    | <ul> <li>PAN card of HUF</li> <li>PAN card and Aadhar card of Karta</li> <li>Photograph of the owner (in JPEG format, maximum size – 100 KB)</li> <li>Bank account details*</li> </ul>                                                                                                    |

|                                                            | <ul> <li>Address proof of principal place of business**</li> </ul>                                                                                                    |
|------------------------------------------------------------|----------------------------------------------------------------------------------------------------|
| Company<br>(Public and<br>Private) (Indian<br>and foreign) | <ul> <li>PAN card of Company</li> <li>Certificate of incorporation given by Ministry of<br/>Corporate Affairs</li> <li>Memorandum of Association / Articles of Association</li> <li>PAN card and Aadhar card of authorized signatory. The<br/>authorised signatory must be an Indian even in case of<br/>foreign companies/branch registration</li> <li>PAN card and address proof of all directors of the<br/>Company</li> <li>Photograph of all directors and authorised signatory (in<br/>JPEG format, maximum size – 100 KB)</li> <li>Board resolution appointing authorised signatory (in<br/>JPEG format / PDF format, maximum size – 100 KB)</li> <li>Bank account details*</li> <li>Address proof of principal place of business**</li> </ul> |

#### \*Bank account details:

For bank account details, a copy of cancelled cheque or extract of passbook/bank statement (containing the first and last page) must be uploaded. (in JPEG format / PDF format, maximum size -100 KB)

#### **\*\*Address proof:**

Upload any one of the following documents:

- 1. Property tax receipt
- 2. Municipal Khata copy
- 3. Electricity bill copy
- 4. Ownership deed/document (in the case of owned property)
- 5. Lease / rent agreement (in case of leased / rented property) To be submitted along with (a), (b) or (c)
- 6. Consent letter / NOC from the owner (in case of consent arrangement or shared property) To be submitted along with (a), (b) or (c)

## **Category of GST Registration**

Detailed list of documentation requirements for every type of GST registration is given below:

### **GST Registration Documents Checklist**

| Nature of GST<br>Registration                                                                                            | Purpose of<br>Registration                                          | Documents to be Uploaded                                                                                                    |
|----------------------------------------------------------------------------------------------------|---------------------------------------------------------------------|----------------------------------------------------------------------------------------------------|
| Normal taxpayer<br>registration (including<br>composition dealer,<br>Government<br>departments and ISD<br>registrations) | For<br>undertaking a<br>taxable supply<br>of goods / or<br>services | <ul> <li>PAN card of Company (only in case of company)</li> <li>Certificate of incorporation given by Ministry of Corporate Affairs / Proof of constitution of business</li> <li>Memorandum of Association / Articles of Association (only in case of company)</li> <li>PAN card and Aadhar card of authorized signatory. Authorised signatory must be an Indian even in case of foreign</li> </ul> |

|                  |               | <ul> <li>companies / branch registration</li> <li>PAN card and address proof of all directors of the Company (partners in case of firm)</li> <li>Photograph of all directors and authorised signatory (in JPG format, maximum size – 100 KB)</li> <li>Board resolution appointing authorised signatory / Any other proof of appointment of authorised signatory (in JPEG format / PDF format, maximum size – 100 KB)</li> <li>Bank account details*</li> <li>Address proof of principal place of business**</li> </ul> |
|------------------|---------------|----------------------------------------------------------------------------------------------------|
| GST practitioner | For enrolling | • Photo of the applicant (in JPG format,                                                                                                    |

|                  | as GST<br>practitioner                                       | <ul> <li>maximum size – 100 KB)</li> <li>Address proof of professional address</li> <li>Proof of qualifying degree (Degree certificate)</li> <li>Pension certificate (only in case of retired Government officials)</li> </ul>                                                                                                    |
|------------------|--------------------------------------------------------------|----------------------------------------------------------------------------------------------------|
| TDS registration | For deducting<br>tax at source                               | <ul> <li>Photo of drawing and disbursing officer<br/>(in JPG format, maximum size – 100 KB)</li> <li>PAN and TAN number of the person<br/>being registered</li> <li>Photo of authorised signatory (in JPG<br/>format, maximum size – 100 KB)</li> <li>Proof of appointment of authorised<br/>signatory</li> <li>Address proof of tax deductor**</li> </ul> |
| TCS registration | For collecting<br>tax at source<br>(E-commerce<br>operators) | <ul> <li>PAN number of the person being registered</li> <li>Photo of authorised signatory (in JPG format, maximum size – 100 KB)</li> </ul>                                                                                                    |

|                                          |                                                                                          | <ul> <li>Proof of appointment of authorised signatory</li> <li>Address proof of tax collector **</li> </ul>                                                                                                    |
|------------------------------------------|------------------------------------------------------------------------------------------|----------------------------------------------------------------------------------------------------|
| A non-resident OIDAR<br>service provider | For online<br>service<br>providers not<br>having any<br>place of<br>business in<br>India | <ol> <li>Photo of authorised signatory (in JPG<br/>format, maximum size – 100 KB)</li> <li>Proof of appointment of authorised<br/>signatory</li> <li>Bank account in India*</li> <li>Proof of non-resident online service<br/>provider (eg: Clearance certificate issued<br/>by Government of India, License issued<br/>by original country or certificate of<br/>incorporation issued by India or any other<br/>foreign company)</li> </ol> |
| Non-resident taxable<br>person (NRTP)    | For non-<br>residents<br>occasionally<br>undertaking<br>taxable supply                   | <ul> <li>Photo and Proof for the appointment of<br/>an Indian authorised signatory</li> <li>In case of individuals, scanned copy of<br/>the passport of NRTP with VISA details.<br/>In case of business entity incorporated</li> </ul>                                                                                                    |

|                       | of goods / or<br>services in<br>India                                                                                                   | <ul> <li>outside India, unique number on the basis<br/>of which the Country is identified by the<br/>Government of that country</li> <li>Bank account in India*</li> <li>Address proof**</li> </ul> |
|-----------------------|----------------------------------------------------------------------------------------------------|----------------------------------------------------------------------------------------------------|
| Casual taxable person | For non-<br>registered<br>domestic<br>persons<br>occasionally<br>undertaking<br>taxable supply<br>of goods / or<br>services in<br>India | <ul> <li>Photo and Proof for the appointment of<br/>an Indian authorised signatory</li> <li>Proof of constitution of business</li> <li>Bank account in India*</li> <li>Address proof**</li> </ul>   |
| UN bodies/embassy     | For obtaining<br>Unique                                                                                                    | <ul><li>Photo of authorised signatory</li><li>Proof of appointment of authorised</li></ul>                                                                                                    |

| Identification<br>Number to<br>claim the<br>refund of<br>taxes paid on<br>goods/services | signatory <ul> <li>Bank account in India*</li> </ul> |
|------------------------------------------------------------------------------------------|------------------------------------------------------|
|------------------------------------------------------------------------------------------|------------------------------------------------------|

#### \*Bank account details:

For bank account details, a copy of cancelled cheque or extract of passbook/bank statement (containing the first and last page) must be uploaded. (in JPEG format / PDF format, maximum size – 100 KB)

## **\*\*Address proof:**

Anyone of the following documents must be uploaded:

- Property tax receipt
- Municipal khata copy
- Electricity bill copy

Apart from the above, the following may apply on a case-to-case basis:

- Ownership deed/document (only in case of owned property)
- Lease / Rental Agreement (in case of leased / rented property) To be submitted along with (a), (b) or (c)

• Consent letter/NOC from the owner (in case of consent arrangement or shared property) – To be submitted along with (a), (b) or (c)

# REGISTRATION PROCESS ONLINE ON THE GST PORTAL

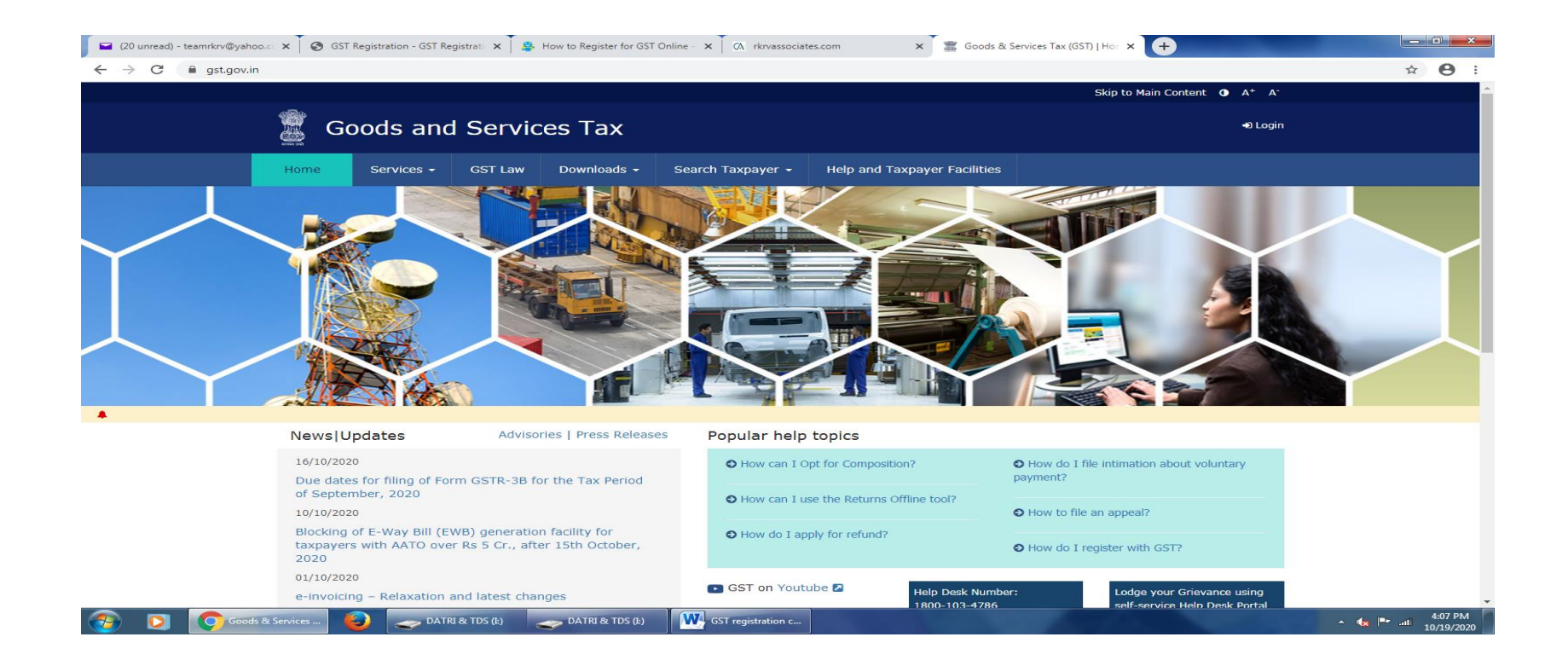

Step 1 – Go to <u>GST portal</u>. Click on Services. Then, click on 'Registration' tab and thereafter, select 'New Registration'.

| Home          | Services • |                          |
|---------------|------------|--------------------------|
| Registration  |            |                          |
| New Registrat | ion        | Track Application Status |

Step 2 – Enter the following details in Part A –

- Select New Registration radio button
- In the drop-down under 'I am a' select Taxpayer
- Select State and District from the drop down
- Enter the Name of Business and PAN of the business
- Key in the Email Address and Mobile Number. The registered email id and mobile number will receive the OTPs.
- Click on Proceed

| Home Registration |                                                                                | English |
|-------------------|--------------------------------------------------------------------------------|---------|
|                   | User Credentials OTP Verification                                              |         |
|                   | New Registration                                                               |         |
|                   | <ul> <li>indicates mandatory fields</li> </ul>                                 |         |
|                   | <ul> <li>New Registration</li> <li>Temporary Reference Number (TRN)</li> </ul> |         |
|                   | I am a*                                                                        |         |
|                   | Taxpayer *                                                                     |         |
|                   | State / UT*                                                                    |         |
|                   | Select                                                                         |         |
|                   | District •                                                                     |         |
|                   | Select                                                                         |         |
|                   | Legal Name of the Business (As mentioned in PAN) •                             |         |
|                   | Enter Legal Name of the Business                                               |         |
|                   | Permanent Account Number (PAN)*                                                |         |
|                   | Enter Permanent Account Number (PAN)                                           |         |
|                   | If you don't have PAN, Click here to apply                                     |         |
|                   | Eg: A B C D E 1 2 3 4 X                                                        |         |
|                   | Email Address                                                                  |         |
|                   | Enter Email Address                                                            |         |
|                   | OTP will be sent to this Email Address                                         |         |
|                   | Mobile Number*                                                                 |         |
|                   | +91 Enter Mobile Number                                                        |         |
|                   | Separate OTP will be sent to this mobile number                                |         |
|                   | Type the characters you see in the image below •                               |         |
|                   |                                                                                |         |
|                   |                                                                                |         |
|                   |                                                                                |         |
|                   | PROCEED                                                                        |         |

Step 3 – Enter the two OTPs received on the email and mobile. Click on Continue. If you have not received the OTP click on Resend OTP.

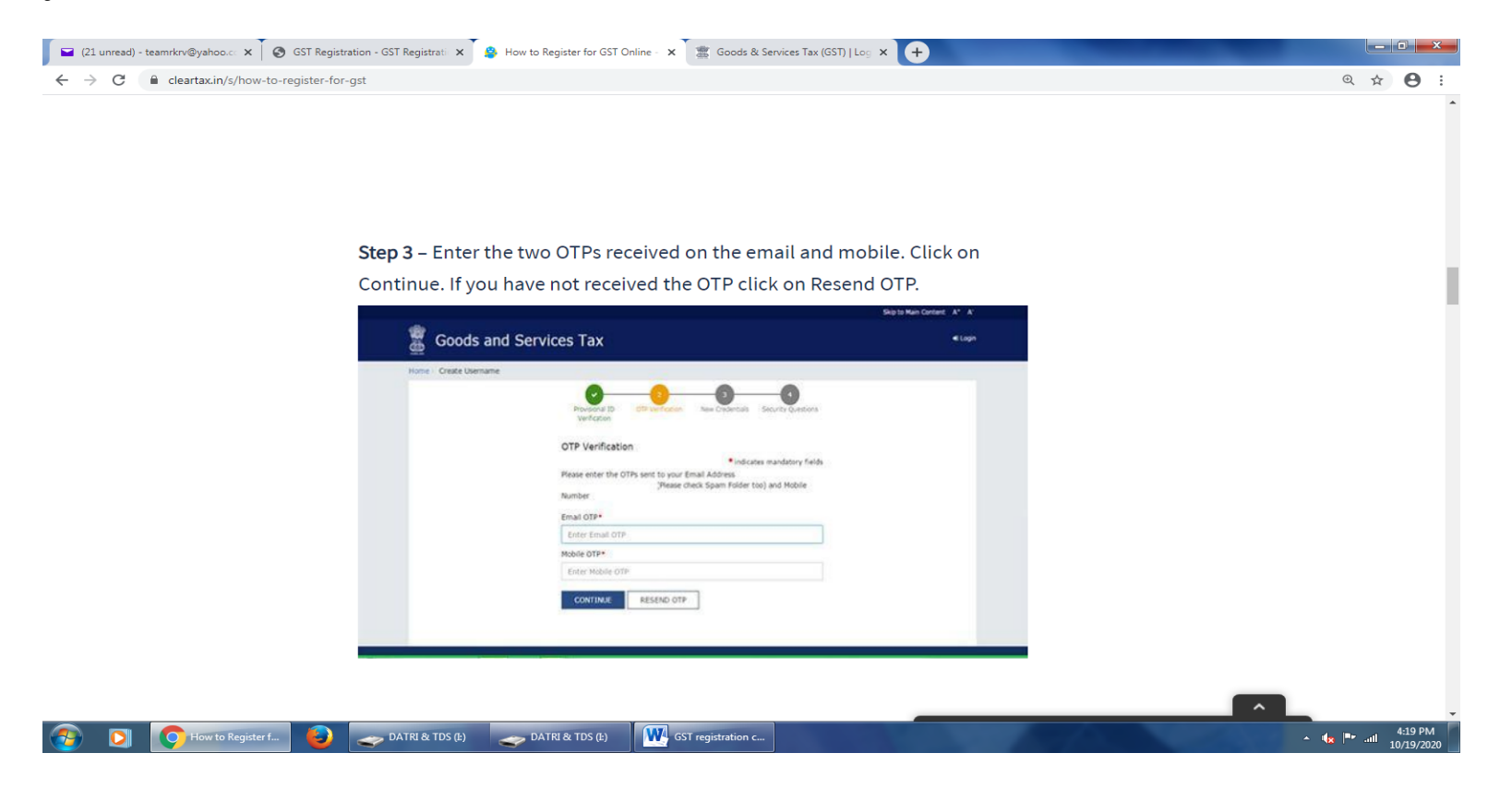

Step 4 – You will receive the 15-digit Temporary Reference Number (TRN) now. This will also be sent to your email and mobile. Note down the TRN. You need to complete filling the part-B details within the next 15 days.

| me Registration       | /erify                 |                             | والمستخد والمركبة ومعادة والمتعاد والمعاد والمحالة |                                   |
|-----------------------|------------------------|-----------------------------|----------------------------------------------------|-----------------------------------|
|                       | verity                 |                             |                                                    | 🛛 Engli                           |
|                       |                        |                             |                                                    |                                   |
| Your Temporary Re     | ference Number is 29   | 1700001667TRN.              |                                                    |                                   |
|                       |                        |                             |                                                    |                                   |
| art B of the Applicat | on Form can be filed   | till ' 30/06/2017 ' using a | above TRN. You can ret                             | trieve the application and submit |
| vithin 15 Days . You  | can access the Applica | ation from My Saved App     | lications and submit or                            | n GST Portal'.                    |
|                       |                        |                             |                                                    | PROCEED                           |
|                       |                        |                             |                                                    | THOLLED                           |
|                       |                        |                             |                                                    |                                   |
|                       |                        |                             |                                                    |                                   |

**Step 5** – **Once again go to <u>GST portal</u>**. Select the 'New Registration' tab.

**Step 6** – **Select Temporary Reference Number (TRN). Enter the TRN and the captcha code and click on Proceed.** 

| Goods and         | d Services Tax                                                           | +) Login |
|-------------------|--------------------------------------------------------------------------|----------|
| Home Services +   | Notifications & Circulars - Acts & Rules - Downloads - Search Taxpayer - |          |
| Home Registration |                                                                          | English  |
|                   | User Credentials OTP Verification<br>New Registration                    |          |
|                   | New Registration • Temporary Reference Number (TRN)                      |          |
|                   | Temporary Reference Number (TRN) •                                       |          |
|                   | Enter Temporary Reference Number (TRN)                                   |          |
|                   | Type the characters you see in the image below •                         |          |
|                   | Enter characters as displayed in the CAPTCHA image                       |          |
|                   |                                                                          |          |
|                   | PROCEED                                                                  |          |
|                   |                                                                          |          |

Step 7 - You will receive an OTP on the registered mobile and email. Enter the OTP and click on Proceed

| 🧝 Goo          | ds and S     | ervices Tax                                                |                                    |                 | 4) Login |
|----------------|--------------|------------------------------------------------------------|------------------------------------|-----------------|----------|
| Home           | Services -   | Notifications & Circulars +                                | Acts & Rules 👻                     | Grievance       |          |
| Home > Registr | ation Verify | User Credentials OTP<br>Verify OTP<br>Mobile / Email OTP • | 2<br>Venfication<br>• indicates ma | indatory fields | English  |
|                |              | Fill OTP sent to Mobile an<br>Click here to resend the OT  | ed Email<br>P<br>BACK<br>I         | PROCEED         |          |

# **Step 8** -You will see that the status of the application is shown as drafts. Click on Edit Icon.

| Goods          | and S      | ervices Tax                                     |                             |             |        | 🕀 Log  |
|----------------|------------|-------------------------------------------------|-----------------------------|-------------|--------|--------|
| Dashboard      | Services 🗸 | Notifications & Circulars -                     | Acts & Rules 🚽              | Grievance   |        |        |
| shboard        |            |                                                 |                             |             |        | 😪 Engl |
| My Saved App   | lication   |                                                 |                             |             |        |        |
| Creation Date  | Form       | No. Form Descr                                  | ription                     | Expiry Date | Status | Action |
| 15/06/2017     | GST REG-   | 01 Application for Regist<br>Goods and Services | tration of<br>Tax Act, 2017 | 30/06/2017  | Draft  | /      |
| Track Applicat | ion Status |                                                 |                             |             |        |        |

Step 9 – Part B has 10 sections. Fill in all the details and submit appropriate documents. Recently, aadhaar authentication section was added and the bank account section was made non-mandatory.

Here is the list of documents you need to keep handy while applying for GST registration-

- Photographs
- Constitution of the taxpayer
- Proof for the place of business
- Bank account details\*
- Verification and aadhaar authentication, if chosen

\* Bank account details are non-mandatory at the time of GST registration since 27th December 2018.

| New Registration 08/07/2017 24/06/2017 24/0     Image: Contraction <th>Application Type</th> <th>Due</th> <th>Date to Con</th> <th>nplete</th> <th>Last Modified</th> <th>l.</th> <th>Profil</th> <th>e</th> <th></th>                                                                                                    | Application Type                                                                                                    | Due                                                            | Date to Con                                  | nplete                         | Last Modified                        | l.                       | Profil                                           | e                         |                 |
|----------------------------------------------------------------------------------------------------|----------------------------------------------------------------------------------------------------|----------------------------------------------------------------|----------------------------------------------|--------------------------------|--------------------------------------|--------------------------|--------------------------------------------------|---------------------------|-----------------|
| Image: Select     Image: Select     Image: Sel                                                                                                    | New Registration                                                                                                    | 08/                                                            | 07/2017                                      |                                | 24/06/2017                           | ,                        | 24%                                              | r.                        |                 |
| *indicates mandatory fields  tegal Name of the Business  Permanent Account Number (PAN)  Constitution of Business (Select Appropriate)*  Enter Trade Name  Constitution of Business (Select Appropriate)*  Enter Trade Name  District* Select  T  T  T  T  T  T  T  T  T  T  T  T  T                                                                                                    | usiness<br>Details                                                                                                    | Authorized<br>Signatory                                        | 2<br>Authorized<br>Representative            | Principal Place<br>of Business | Additional<br>Places of<br>Business  | Goods and<br>Services    | State Specific<br>Information                    | Aadhaar<br>Authentication | Verification    |
| Legal Name of the Business   PALSIN SHIRA     Palsin SHIRA     Palsin SHIRA                                                                                                    | etails of your Business                                                                                                    |                                                                |                                              |                                |                                      |                          |                                                  | • indicates m             | andatory fields |
| Trade Name Constitution of Business (Select Appropriate)*   Enter Trade Name Select   Name of the State   Delhi Select   Select   Select Select   Point of the State   Division Code* Range Code*   Select   Select Select   Select   Select Select   Select Select Select Select Select Select Selec                                                                                                    | Legal Name of the Business<br>PALSIN SHIRA                                                                                                    | 5                                                              | Perman<br>GDDPS                              | ent Account Nur<br>5083K       | mber (PAN)                           |                          |                                                  |                           |                 |
| Enter Trade Name Select     Name of the State   Delini     Select     Select     Division Code*     Select     Select     Select     Division Code*     Select     Select     Select     Division Code*     Select     Select <td>Trade Name</td> <td></td> <td>Constitu</td> <td>ution of Busines</td> <td>s (Select Appropria</td> <td>te)*</td> <td></td> <td></td> <td></td>                                                                                                    | Trade Name                                                                                                    |                                                                | Constitu                                     | ution of Busines               | s (Select Appropria                  | te)*                     |                                                  |                           |                 |
| Name of the State District* State Jurisdiction   pelhi Select Image: Select                                                                                                    | Enter Trade Name                                                                                                    |                                                                | Selec                                        | t                              |                                      | *                        |                                                  |                           |                 |
| exter / Circle / Ward /Charge / Unit*<br>Select<br>enter Jurisdiction ( @ Refer the link @ for Center Jurisdiction )<br>enter Jurisdiction ( @ Refer the link @ for Center Jurisdiction )<br>enter Jurisdiction ( @ Refer the link @ for Center Jurisdiction )<br>enter Jurisdiction ( @ Refer the link @ for Center Jurisdiction )<br>enter Jurisdiction ( @ Refer the link @ for Center Jurisdiction )<br>enter Jurisdiction ( @ Refer the link @ for Center Jurisdiction )<br>enter Jurisdiction ( @ Refer the link @ for Center Jurisdiction )<br>enter Jurisdiction ( @ Refer the link @ for Center Jurisdiction )<br>e you applying for registration as a casual<br>able person? @<br>e you applying for registration as a casual<br>able person? @<br>e sou applying for registration @<br>e sou applying for registration @<br>for<br>e you applying for registration @<br>for<br>e you applying for registration @<br>for<br>e you applying for registration @<br>for<br>e you applying for registration @<br>for<br>e you applying for registration @<br>for<br>e you applying for registration @<br>for<br>for<br>for<br>for<br>for<br>for<br>for<br>for                                                                                                    | Name of the State<br>Delhi                                                                                                    |                                                                | District                                     | •                              |                                      | Sta                      | te Jurisdiction<br>d                             |                           |                 |
| actor / Circle / Ward /Charge / Unit*<br>Select  T  T  T  Select  Select Select  Select  Select  Select  Select  Select  Select  Select  Select  Select  Select  Select  Select Select S |                                                                                                    |                                                                | Selec                                        | t                              |                                      |                          |                                                  |                           |                 |
| Select                                                                                                    |                                                                                                    |                                                                |                                              |                                |                                      |                          |                                                  |                           |                 |
| Select     e you applying for registration as a casual xable person?     No     otion For Composition • •     No     asson to obtain registration •     Select     Prom     DD/MM/YYYY     Date of commencement of Business•     Date on which liability to register arises*     DD/MM/YYYY     Cate Existing Registrations   pe of Registration   Registration No.   Date of Registration   Select   Image: Date of Registration   Cate Existing Registration No.   Date of Registration   Select   Image: Date of Registration   Select     Image: Date of Registration     DD/MM/YYY     Date of Registration     Select     Image: Date of Registration     Select     Image: Date of Registration     Select     Image: Date of Registration     Select     Image: Date of Registration     Select     Image: Date of Registration     Select     Image: Date of Registration     Image: Date of Registration     Image: Date of Registration     Image: Date of Registration     Image: Date of Registration     Image: D                                                                                                    | ector / Circle / Ward /Charg<br>Select                                                                                                    | ge / Unit*                                                     | •                                            | - X-                           |                                      |                          |                                                  |                           |                 |
| re you applying for registration as a casual<br>xable person? •<br>ption For Composition • •<br>eason to obtain registration*<br>Select •<br>ption Registrations<br>pe of Registration<br>Select •<br>Enter Registration Number Date of Registration<br>Select •<br>CanceL                                                                                                    | ector / Circle / Ward /Charg<br>Select<br>enter Jurisdiction (                                                                                                    | ge / Unit*                                                     | • Jurisdiction                               | )<br>Code*                     |                                      | Rang                     | e Code*                                          |                           |                 |
| Basen to obtain registration*     Date of commencement of Business*     Date on which liability to register arises*       Select     •     •     •       cate Existing Registrations     •     •       pe of Registration     Registration No.     •       Select     •     •       Enter Registration Number     •                                                                                                    | ector / Circle / Ward /Charg<br>Select<br>enter Jurisdiction ( <b>®</b> Refer<br>ommissionerate Code*<br>Select                                                                                                    | ge / Unit*                                                     | T     T     T                                | n)<br>Code*                    |                                      | Rang                     | e Code*<br>lect                                  |                           | ×               |
| Select     From     DD/MM/YYYY     DD/MM/YYYY       cate Existing Registrations       pe of Registration       Registration       Select         Enter Registration Number         DD/MM/YYYY         Main DD/MM/YYYY                                                                                                    | ector / Circle / Ward /Charg<br>Select<br>enter Jurisdiction (                                                                                                    | ge / Unit*<br>the link 🖬 for Ce                                |                                              | n)<br>Code•                    |                                      | Rang                     | e Code*<br>lect                                  |                           | Ţ               |
| cate Existing Registrations         rpe of Registration         Select       Enter Registration Number         DD/MM/YYYY                                                                                                    | ector / Circle / Ward /Charg<br>Select<br>enter Jurisdiction ( ① Refer<br>ommissionerate Code*<br>Select<br>re you applying for registra<br>ixable person? ①<br>No<br>ption For Composition ① ④<br>No<br>eason to obtain registration                                               | ge / Unit*<br>the link 🛛 for Ce<br>ation as a casual           | Division 0     Select                        | n )<br>Code*                   | of Business*                         | Rang                     | e Code*<br>lect<br>on which liabilit             | y to register arise       | *               |
| rpe of Registration     Registration No.     Date of Registration       Select     Enter Registration Number     DD/MM/YYYY     ADD     X CANCEL                                                                                                    | ector / Circle / Ward /Charg<br>Select<br>enter Jurisdiction ( 	 Refer<br>ommissionerate Code*<br>Select<br>re you applying for registra<br>ixable person?<br>NO<br>ption For Composition 	 0<br>NO<br>eason to obtain registration<br>Select                                       | ge / Unit* the link 🛛 for Ce                                   | Division 0     Select     Date of c     From | ommencement<br>DD/MM/YYYY      | of Business*                         | Rang<br>Se               | e Code*<br>lect<br>on which liabilit             | y to register arise       | ×<br>25.*       |
| Select T Enter Registration Number DD/MM/YYYY 🖄 🗭 ADD X CANCEL                                                                                                    | ector / Circle / Ward /Charg<br>Select<br>enter Jurisdiction (                                                                                                    | ge / Unit* the link 🖬 for Ce tion as a casual                  |                                              | ommencement<br>DD/MM/YYYY      | of Business*                         | Rang<br>Se               | e Code*<br>lect<br>on which liability            | y to register arise       | ▼<br>85*        |
|                                                                                                    | ector / Circle / Ward /Charg<br>Select<br>enter Jurisdiction (                                                                                                    | ge / Unit* the link 🛛 for Ce tion as a casual n* ons Registe   |                                              | ommencement                    | of Business*                         | Rang<br>Se<br>Date       | e Code*<br>lect<br>on which liabilit             | y to register arise       | •s•             |
|                                                                                                    | ector / Circle / Ward /Charg<br>Select<br>enter Jurisdiction ( 	 Refer<br>ommissionerate Code*<br>Select<br>re you applying for registra<br>xable person? 	 No<br>ption For Composition 	 9<br>No<br>eason to obtain registration<br>Select<br>cate Existing Registration<br>Select | ge / Unit* the link 🗖 for Ce tion as a casual ons Registr Ente | T T T T T T T T T T T T T T T T T T T        | ommencement<br>DD/MM/YYYY      | of Business*<br>Date of Registration | Rang<br>Se<br>Date<br>DD | e Code*<br>lect<br>on which liabilit<br>/MM/YYYY | y to register arise       | es*             |

Fill up the following details :

**Details of Your Business** 

**Details of Person In charge** 

**Authorized Signatory** 

**Details of Authorized Representative** 

**Details of Principal Place of Business** 

**Details of Additional Places of your Business** 

Details of Goods / Commodities supplied by the business- HSNCode

Details of Services offered by the Business- Service code

#### Verification

Step 10 – Once all the details are filled in go to the <u>Verification</u> page. Tick on the declaration and submit the application using any of the following ways –

- Companies and LLPs must submit application using DSC
- Using e-Sign OTP will be sent to Aadhaar registered number
- Using EVC OTP will be sent to the registered mobile

| Gusiness<br>Details                            | Promoter /<br>Partners                                                                    | Authorized<br>Signatory              | 2<br>Authorized<br>Representative | Principal<br>Place of<br>Business | Additional<br>Places of<br>Business        | Goods and<br>Services | State Specific<br>Information | Aadhaar<br>Authentication      | Verification    |
|------------------------------------------------|-------------------------------------------------------------------------------------------|--------------------------------------|-----------------------------------|-----------------------------------|--------------------------------------------|-----------------------|-------------------------------|--------------------------------|-----------------|
|                                                |                                                                                           |                                      |                                   |                                   |                                            |                       |                               | • indicates m                  | andatory fields |
| Verificati                                     | on                                                                                        |                                      |                                   |                                   |                                            |                       |                               |                                |                 |
| 🔽 I here                                       | by solemnly affi                                                                          | rm and declare                       | that the informati                | on given hereir                   | n above is true a                          | nd correct to the     | e best of my kno              | wledge and <mark>bel</mark> ie | f and           |
| nothing h:                                     | ac been conceale                                                                          | d thorofrom                          |                                   |                                   |                                            |                       |                               |                                |                 |
| nothing ha                                     | as been conceale                                                                          | d therefrom.                         |                                   |                                   |                                            |                       |                               |                                |                 |
| Name of A                                      | as been conceale<br>uthorized Signat                                                      | ory•                                 |                                   |                                   | Place                                      |                       |                               |                                |                 |
| Name of A                                      | as been conceale<br>uthorized Signat<br>JASBIRSINGH AF                                    | d therefrom.<br>ory•<br>RORA[GDDPS50 | 83K]                              | •                                 | Place•<br>Bangalore                        |                       |                               |                                |                 |
| Name of A<br>ANGAD                             | as been conceale<br>uthorized Signat<br>JASBIRSINGH AF                                    | d therefrom.<br>ory•<br>RORA[GDDPS50 | 83K]                              | •                                 | Place<br>Bangalore                         |                       |                               |                                |                 |
| Name of A<br>ANGAD                             | as been conceale<br>uthorized Signat<br>IASBIRSINGH AF<br>n / Status®                     | d therefrom.<br>ory•<br>RORA[GDDPS50 | 83K]                              | •                                 | Place<br>Bangalore<br>Date<br>24/06/2017   |                       |                               |                                |                 |
| Name of A<br>ANGAD<br>Designatio<br>chairman   | as been conceale<br>uthorized Signat<br>IASBIRSINGH AF<br>n / Status®                     | d therefrom.                         | 83K]                              | •                                 | Place<br>Bangalore<br>Date<br>24/06/2017   |                       |                               |                                |                 |
| Name of A<br>ANGAD :<br>Designatio<br>chairman | as been conceale<br>uthorized Signat<br>IASBIRSINGH AF<br>n / Status•<br>ompulsory for Co | ory •<br>CORA[GDDPS50                | 83K]                              | Y                                 | Place•<br>Bangalore<br>Date•<br>24/06/2017 |                       |                               |                                |                 |
| Name of A<br>ANGAD :<br>Designatio<br>chairman | as been conceale<br>uthorized Signat<br>IASBIRSINGH AF<br>n / Status*<br>ompulsory for Co | ory •<br>CORA[GDDPS50                | 83K]                              | *                                 | Place•<br>Bangalore<br>Date•<br>24/06/2017 |                       |                               |                                |                 |

Step 11 – A message is displayed on successful application and Application Reference Number(ARN) is sent to registered email and mobile. Note that if the authorised signatory chose to go for <u>aadhaar authentication</u>, then physical verification of premise or site will not be required to be done by the officer, except is specific cases. In such cases, the ARN will be generated right after that is complete.

| Soo          | ds and S                                                      | ervices Tax                 |                    |                           | 🕒 Logout              |
|--------------|---------------------------------------------------------------|-----------------------------|--------------------|---------------------------|-----------------------|
| Dashboard    | Services -                                                    | Notifications & Circulars + | Acts & Rules 🚽     | Grievance                 |                       |
| Dashboard Ap | plication for New<br>S<br>r submission.<br>erify / validate t | Registration                | which acknowledgen | nent will be sent in next | English<br>15 minutes |

You can check the ARN status for your registration by entering the ARN in GST Portal.

#### **<u>GST Portal Login: First Time User</u>**

When a business applies for registration under GST, the application is processed by a tax officer. Once the tax officer approves the application, a confirmation email is sent to the registered email of the applicant. This email is sent from email – donotreply@gst.gov.in. The Subject of the email is "Intimation of GSTIN generated on approval of the application for new registration." It contains the GSTIN, provisional username, and password with which the applicant can login into the GST Portal.

#### **GSTIN Login: Step-by-Step Procedure**

#### 1. Access the GST Portal.

Visit the <u>GST Home Page</u>. Navigate to the Login option which is on the top right corner of the page.

#### 2. Below the Forgot Username title is the First Time Login section.

Click on the link highlighted in the image below.

| Home         | Services 🗸 | Notifications & Circulars -           | Acts & Rules 🛨        | Grievance           |                                |  |           |
|--------------|------------|---------------------------------------|-----------------------|---------------------|--------------------------------|--|-----------|
| Home > Login |            |                                       |                       |                     |                                |  | 🛛 English |
|              |            | Login                                 |                       |                     |                                |  |           |
|              |            |                                       |                       | • indicat           | tes mandatory fields           |  |           |
|              |            | Username •                            |                       |                     |                                |  |           |
| l            |            | Enter Username                        |                       |                     |                                |  |           |
|              |            | Password •                            |                       |                     |                                |  |           |
|              |            | Enter Password                        |                       |                     |                                |  |           |
|              |            | LOGIN                                 |                       |                     |                                |  |           |
|              |            | Forgot Username                       |                       |                     | Forgot Password                |  |           |
|              |            | <b>O</b> First time login:<br>log in. | If you are logging in | n for the first tir | ne, click <mark>here</mark> to |  |           |

## **3.The New User Login Page will be loaded.**

Hence, enter in the details such as the provisional ID, password, and the characters from the given image.

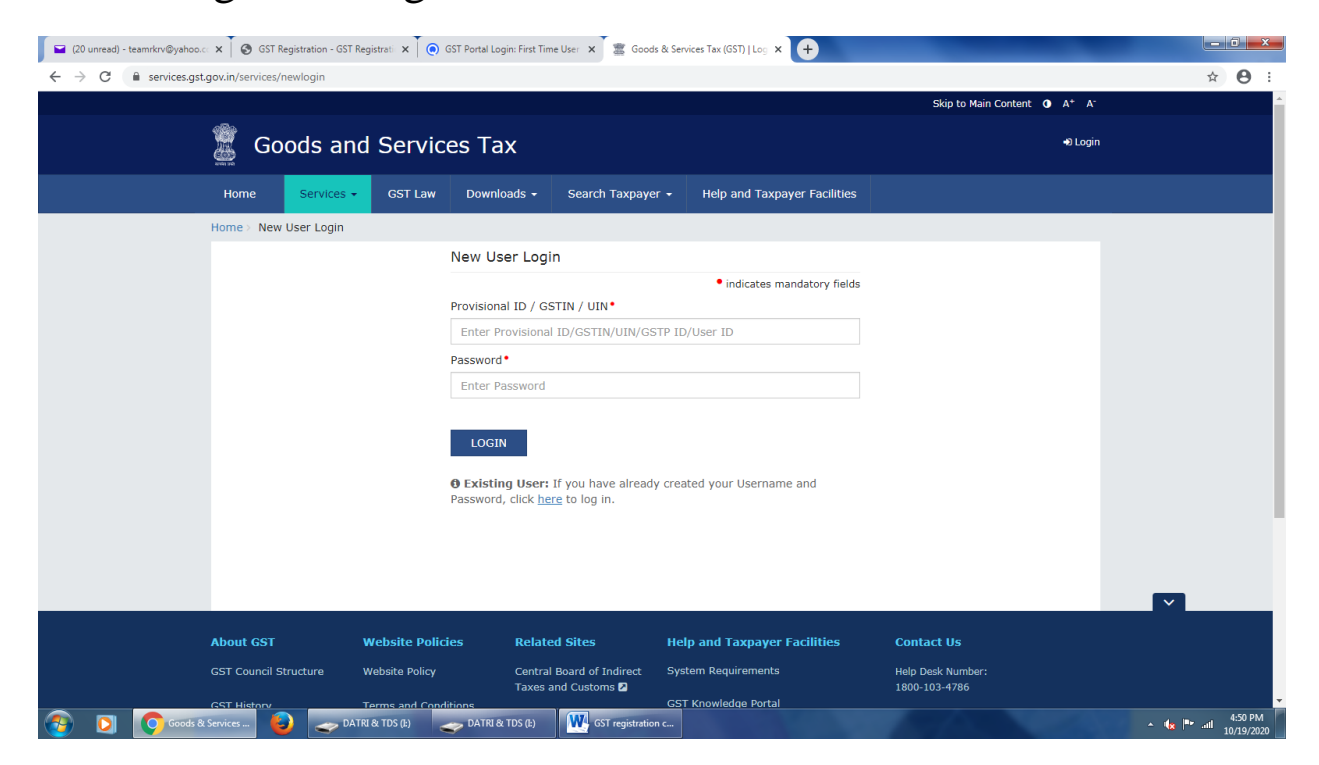

## 4.Next Step is to click on the login button

| Home > Login |                                                                      |                          | English |
|--------------|----------------------------------------------------------------------|--------------------------|---------|
|              | Login                                                                |                          |         |
|              | • indicat                                                            | es mandatory fields      |         |
|              | Username •                                                           |                          |         |
|              | Enter Username                                                       |                          |         |
|              | Password •                                                           |                          |         |
|              | Enter Password                                                       |                          |         |
|              | Type the characters you see in the image below ${ullet}$             |                          |         |
|              | Enter Characters shown below                                         |                          |         |
|              |                                                                      |                          |         |
|              | LOGIN                                                                |                          |         |
|              | Forgot Username                                                      | Forgot Password          |         |
|              | • First time login: If you are logging in for the first time log in. | ne, click <u>here</u> to |         |

5.On the new Credentials page, enter fields that comprise a new username, new password and confirm the new password GST portal requires the details filled in here when logging in to their portal.

| initially provide the                                                                                               | below information to proceed                                                                                                    |
|----------------------------------------------------------------------------------------------------|----------------------------------------------------------------------------------------------------|
| New Username •                                                                                                    | <ul> <li>indicates mandatory field</li> </ul>                                                                                                    |
| Enter New Username                                                                                                  |                                                                                                    |
| You are required to cho<br>should be of 8 to 15 cha<br>alphabet, should compris<br>numbers, special charact<br>(-)) | oose a New Username. Username<br>racters, which should start with an<br>se of alphabets and can contain<br>ter (dot (.), underscore (_) or hyphen |
| New Password •                                                                                                    |                                                                                                    |
| Enter New Password                                                                                                  |                                                                                                    |
| Password should be of<br>at least one alphabet, or<br>lower case letter and one                                     | 8 to 15 characters, should comprise<br>ne number, once upper case letter, one<br>e special character                                              |
| Re-confirm Password •                                                                                               |                                                                                                    |
| Do optor Now Docewor                                                                                                | d                                                                                                    |

1. Log in to the GST Portal.

Log in to the GST Portal using the new credentials.

# First-time users have to file an amendment application to enter the bank account details

The portal prompts the users to do so after their first login. Click on the file amendment button.

#### This will take the user to the bank account section of the portal.

User can add the necessary bank details here.

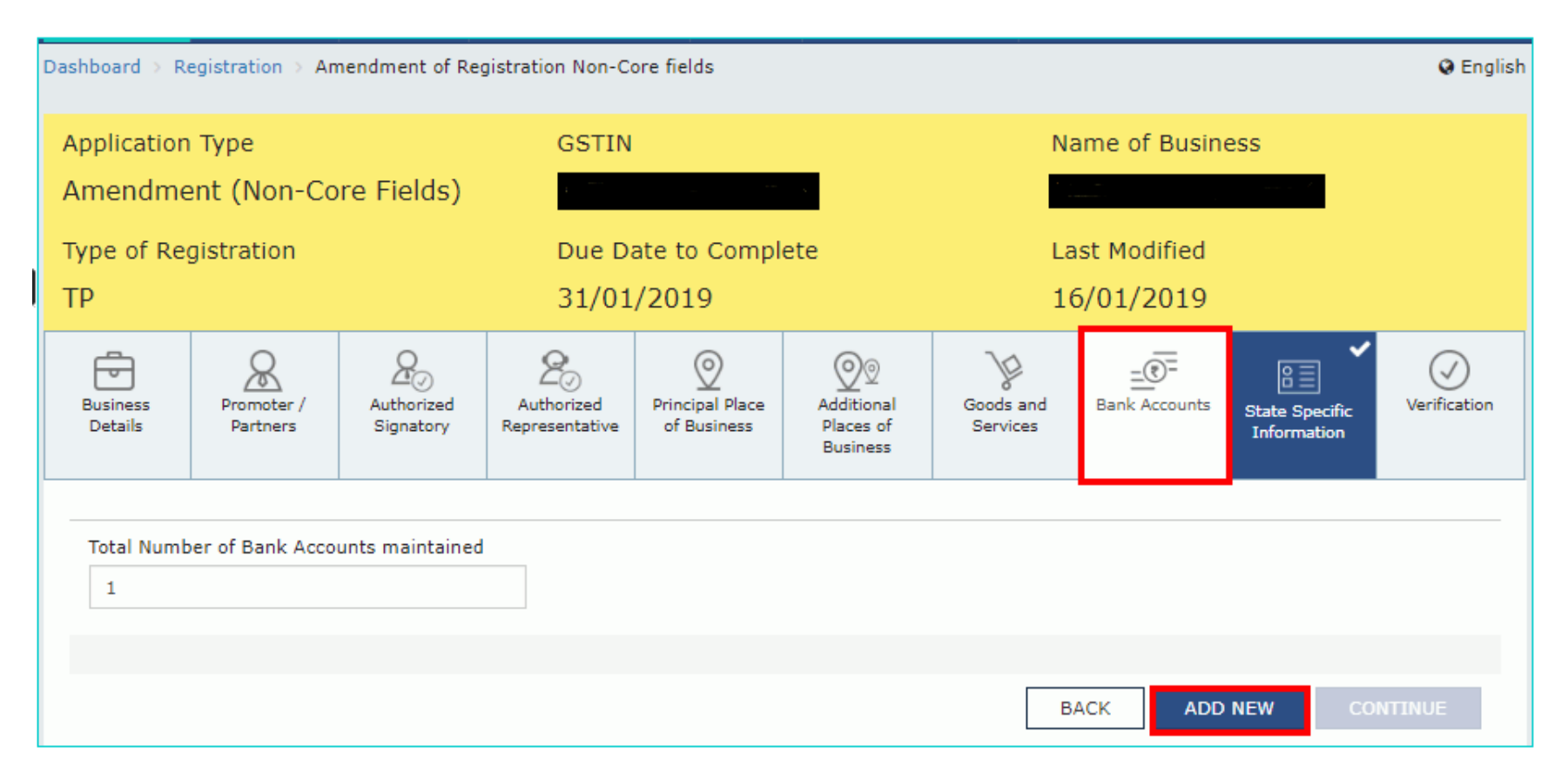

Submit Amendment of registration :

- Companies and LLPs must submit application using DSC
- Using e-Sign OTP will be sent to Aadhaar registered number
- Using EVC OTP will be sent to the registered mobile

## **Downloads – Registration certificate**: GST REG-06

| Dashboard       Services       GST Law       Downloads -       Search Taxpayer -       Help and Taxpayer Facilities         Registration       Ledgers       Returns       Payments       User Services       Refunds       e-Way Bill System         My Saved Applications       My Applications       My Applications       My Applications         View/Download Certificates       View Notices and Orders       View Notices and Orders         View My Submissions       Holiday List       Feedback       Furnish Letter of Undertaking (LUT)         View My Submitted LUTs       Locate GST Practitioner (GSTP)       ITC02-Pending for action         Engage / Disengage GST Practitioner (GSTP)       ITC02-Pending for action         View Additional Notices/Orders       Cause List | 💈 Goods and                   | Services Tax            |                                         | ▲ SSS PLACEMENT CONSU ~<br>33AALCS9112R1ZQ |
|----------------------------------------------------------------------------------------------------|-------------------------------|-------------------------|-----------------------------------------|--------------------------------------------|
| RegistrationLedgersReturnsPaymentsUser ServicesRefundse-Way Bill SystemMy Saved ApplicationsMy ApplicationsMy ApplicationsView/Download CertificatesView Notices and OrdersView My SubmissionsHoliday ListFeedbackFurnish Letter of Undertaking (LUT)View My Submitted LUTsLocate GST Practitioner (GSTP)Engage / Disengage GST Practitioner (GSTP)ITC02-Pending for actionView Additional Notices/OrdersCause List                                                                                                    | Dashboard Services -          | GST Law Downloads 🗸     | Search Taxpayer 🗸 Help and Taxpayer Fac | cilities                                   |
| My Saved ApplicationsMy ApplicationsView/Download CertificatesView Notices and OrdersView My SubmissionsHoliday ListFeedbackFurnish Letter of Undertaking (LUT)View My Submitted LUTsLocate GST Practitioner (GSTP)Engage / Disengage GST Practitioner (GSTP)TTC02-Pending for actionView Additional Notices/OrdersCause List                                                                                                    | Registration Ledgers I        | Returns Payments User   | Services Refunds e-Way Bill System      |                                            |
| View/Download CertificatesView Notices and OrdersView My SubmissionsHoliday ListFeedbackFurnish Letter of Undertaking (LUT)View My Submitted LUTsLocate GST Practitioner (GSTP)Engage / Disengage GST Practitioner (GSTP)TC02-Pending for actionView Additional Notices/OrdersCause List                                                                                                    | My Saved Applications         | My App                  | lications                               |                                            |
| View My SubmissionsHoliday ListFeedbackFurnish Letter of Undertaking (LUT)View My Submitted LUTsLocate GST Practitioner (GSTP)Engage / Disengage GST Practitioner (GSTP)TTC02-Pending for actionView Additional Notices/OrdersCause List                                                                                                    | View/Download Certificates    | View N                  | otices and Orders                       |                                            |
| Feedback     Furnish Letter of Undertaking (LUT)       View My Submitted LUTs     Locate GST Practitioner (GSTP)       Engage / Disengage GST Practitioner (GSTP)     ITC02-Pending for action       View Additional Notices/Orders     Cause List                                                                                                    | View My Submissions           | Holiday                 | / List                                  |                                            |
| View My Submitted LUTs     Locate GST Practitioner (GSTP)       Engage / Disengage GST Practitioner (GSTP)     ITC02-Pending for action       View Additional Notices/Orders     Cause List                                                                                                    | Feedback                      | Furnish                 | 1 Letter of Undertaking (LUT)           |                                            |
| Engage / Disengage GST Practitioner (GSTP)     ITC02-Pending for action       View Additional Notices/Orders     Cause List                                                                                                    | View My Submitted LUTs        | Locate                  | GST Practitioner (GSTP)                 |                                            |
| View Additional Notices/Orders Cause List                                                                                                    | Engage / Disengage GST Prac   | :titioner (GSTP) ITC02- | Pending for action                      |                                            |
|                                                                                                    | View Additional Notices/Order | 's Cause                | List                                    |                                            |
|                                                                                                    |                               |                         |                                         |                                            |

|       |                         |                              |                   |                              | Skip to Main Content O         | A+ A-           |
|-------|-------------------------|------------------------------|-------------------|------------------------------|--------------------------------|-----------------|
| 2     | Goods and               | Services Tax                 |                   |                              | SSS PLACEMENT CC<br>33AALCS911 | DNSU ~<br>2R1ZQ |
| Dasht | ooard Services -        | GST Law Downloads -          | Search Taxpayer 🗸 | Help and Taxpayer Facilities |                                |                 |
| Dash  | nboard > Services > Use | r Services > View/Download C | Certificates      |                              |                                |                 |
|       | View/Download Ce        | rtificates                   |                   |                              |                                |                 |
|       |                         | - incutes                    |                   |                              |                                |                 |
|       | Form No.                | Form                         | n Description     | Date of Issue -              | Download                       |                 |
|       | GST REG-06              | Registr                      | ation Certificate | 15/09/2017                   | ÷                              |                 |
|       | GSTR7A                  | TD                           | S Certificate     |                              |                                |                 |
|       |                         |                              |                   |                              |                                |                 |
|       |                         |                              |                   |                              |                                |                 |
|       |                         |                              |                   |                              |                                |                 |
|       |                         |                              |                   |                              |                                |                 |
|       |                         |                              |                   |                              |                                |                 |
|       |                         |                              |                   |                              |                                |                 |
|       |                         |                              |                   |                              |                                |                 |